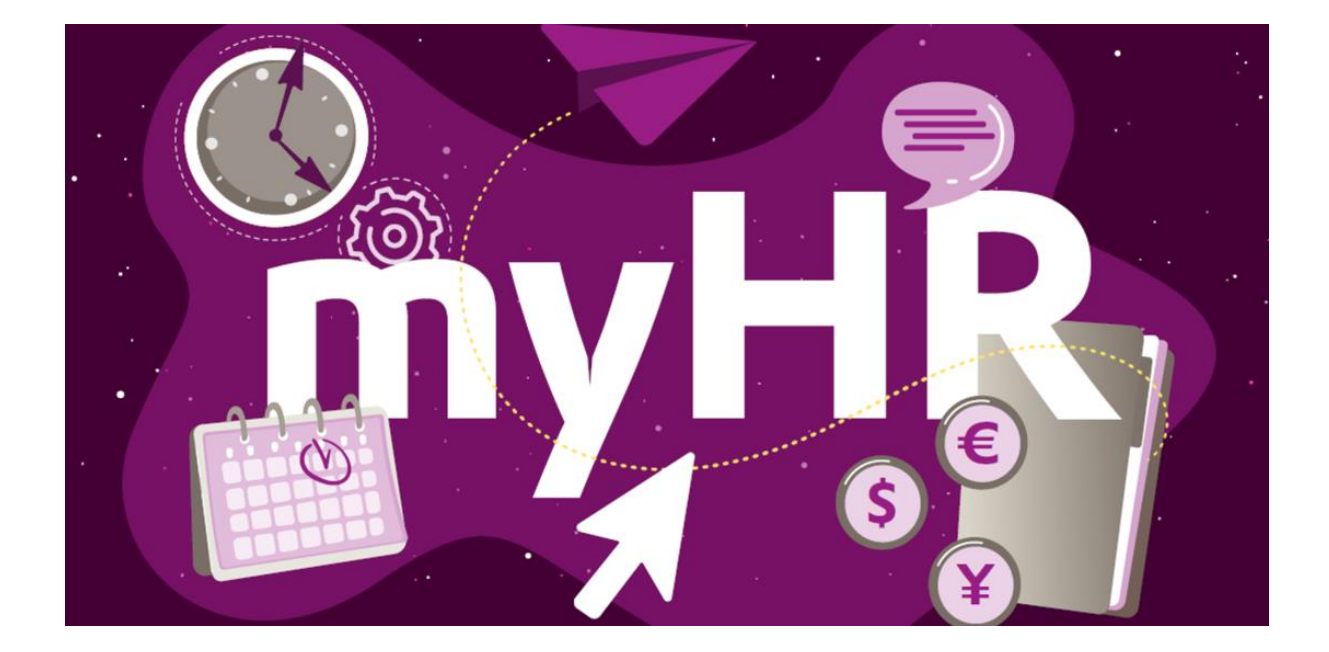

Activeer nu uw "Private Access"-functie: met "Persoonlijke toegang" hebt u vanop uw privécomputer of smartphone toegang tot geselecteerde HR-diensten in het myHR-portaal en in Workday evenals tot dagelijkse artikelen van het Evonik Intranet.

## Om uw Persoonlijke toegang te activeren, VOLG DE ONDERSTAANDE STAPPEN:

Opmerking: Dit is alleen mogelijk vanaf een Evonik-apparaat met toegang tot het Evonik-netwerk!

- Ga naar <u>https://help.evonik.com/</u> en klik op de tegel "Gebruikersprofiel" en vervolgens op "Privétoegang" (Private Access).
- Log in met uw Bedrijfs-ID en uw Evonik-standaardwachtwoord.
- Voer uw privé e-mailadres in voor de privétoegang. Lees de Gebruiksvoorwaarden. Als u ze aanvaardt, bevestigt u dit met het keuzevak. Let op: De acceptatie van de gebruiksvoorwaarden is een voorwaarde voor toegang vanaf een privétoestel. Voltooi de invoer door op "Volgende" te klikken.

Na het opslaan ontvangt u een e-mail op het zojuist door u ingevoerde privé e-mailadres met instructies over hoe u uw persoonlijke toegang kunt activeren.

U hebt toegang tot het myHR-portaal vanaf uw persoonlijke apparaten via de link <u>www.evonik.com/myhr</u> nadat u de activering hebt voltooid.

Beknopte handleiding mobiele myHR-portal

## INDIEN U NOG GEEN PERSOONLIJK EVONIK STANDAARD WACHTWOORD EN EEN BEDRIJFS-ID HEBT, MOET U UW PERSOONLIJKE EVONIK-INTRANETACCOUNT ACTIVEREN VOORDAT U DE HIERBOVEN BESCHREVEN STAPPEN VOLGT

Opmerking: Dit is alleen mogelijk vanaf een Evonik-apparaat met toegang tot het Evonik-netwerk!

- Ga naar https://help.evonik.com en klik op de tegel "Accounts".
- Klik op "Activering-Intranet-Account" en volg de instructies in het systeem.
- Tijdens het activeringsproces krijgt u het Bedrijfs-ID van uw intranetaccount te zien en wordt u gevraagd een persoonlijk standaard wachtwoord in te voeren. Het Bedrijfs-ID wordt gebruikt als inlognaam voor veel toepassingen.

U kunt dit ook doen zonder in te loggen op een Evonik-pc. Klik daarvoor op het groene Help-symbool linksonder op de inlogpagina en vervolgens in het midden van het scherm op "U kunt niet inloggen? Klik hier!". Volg nadien de bovenstaande stappen.